## How to Find Training in Skillsoft

## **Online Training**

Find the trainings needed for the role you are requesting below, and follow these steps to access the online SkillSoft Training Courses.

Log into the Portal by entering your Username and Password (https://portal.prod.cu.edu/UCDAccessFedAuthLogin.html)

- Open SkillSoft
- Click CU Denver | Anschutz (middle of the page)
- Choose the appropriate <u>Category</u> on left side of page.
- Category: Information Security and Technology
- ✓ CU: Information Security and Privacy Awareness (U00063)
- ✓ Click Launch
- $\checkmark$  Read the content and complete the quiz
- Category: <u>Procurement</u>
  - ✓ ČU: Procurement, Purchasing and Contract Management (A00109)
  - ✓ CU: CU Marketplace Shopper (U00080)
  - ✓ CU: CU Marketplace Requestor (U00084)
  - ✓ CU: CU Marketplace Approver (U00081)
  - ✓ CU: CU Marketplace Receiver (U00090)
  - CU: CU Marketplace Invoice/Match Exception Approver (U00091)
  - ✓ Click Launch for each course
  - ✓ Read the content and complete the quiz
- Category: <u>Finance</u>
  - ✓ CU: Fiscal Code of Ethics (F00001) or CU: Fiscal Code of Ethics Officers (F00002)
  - CU: PeopleSoft Finance System: Inquiry (A00105)
  - CU: PeopleSoft Finance System: Journal Entries (A00106)
  - Click Launch for each course
  - $\checkmark$  Read the content and complete the quiz

Please wait one day after completing the training(s) before requesting access in the CU Identity Manager so the system may update to reflect course completion. If access is requested immediately following course completion the system will automatically reject the request.

## **In-Person Training**

The <u>Journal Entry</u> role requires the completion of two **Instructor Led In-Person training courses**. To register, please log into the portal by entering your Username and Password. The instructor led training courses are offered once per month (excluding July).

- Open SkillSoft
- Click CU Denver | Anschutz
- Click Instructor Led Training (ILT) located in the left menu bar
- Click CU Denver: Finance
- Click **Details** for the following course
- ✓ CU: Financial Inquiry In Person Course (A00101)
- Click Enroll for the session you'd like to attend and follow instructions.
- Repeat for the next in person course.
  - ✓ CU: Financial General Ledger In Person Course (A00102)